# eWPAF Review Guidelines: Accessing Files for Review

1. Log in to your Interfolio account via the Faculty Affairs website. Select "Current Faculty" and select "eWPAF" <a href="https://facaffairs.sfsu.edu/ewpaf">https://facaffairs.sfsu.edu/ewpaf</a>

| Faculty Affairs and Professional De                                                                  | velopment                                                                         | ►.                                                                                                    |
|----------------------------------------------------------------------------------------------------|-----------------------------------------------------------------------------------|----------------------------------------------------------------------------------------------------|
| About Us + Announcements/News & Ev                                                                   | ents 👻 Diversity & Inclusion 👻 F                                                  | aculty Career Resources       Faculty Development       Work/Life Balance                             |
| Faculty Recruitment 🗸 New Faculty 🗸                                                                  | Current Faculty - Faculty Retirer                                                 | nent +                                                                                                |
|                                                                                                    | Current Faculty                                                                   |                                                                                                    |
| eWPAF                                                                                                | T/TT Faculty Review Process                                                       |                                                                                                    |
|                                                                                                    | Retention, Tenure & Promotion (RTP)                                               |                                                                                                    |
| Faculty use the electronic Worki                                                                     | Review Process by Year                                                            | AF) to document and update all their teaching, service and                                            |
| scholarship activities. Your eVPA<br>uses Interfolio to manage the Re                                | eWPAF<br>tention, Tenure and Promoti                                              | olio platform, an academic faculty management software. SF State<br>on (RPT) process.                 |
| Since RTP is an ongoing process, you may begin                                                       | collecting and documenting relevant info                                          | rmation the day you begin your academic career at SF State.                                           |
| Please note: Faculty do not create an account w<br>Faculty candidates and reviewers will sign in usi | ith Interfolio for the RTP process. The Of<br>ing their SF State ID and password. | fice of Faculty Affairs and Professional Development will create a case file for each faculty member. |
|                                                                                                    | Candidat                                                                          | es Resources                                                                                          |
| Frequently Asked Questions fo                                                                        | r Candidates                                                                      |                                                                                                    |
| Where do I sign-on to eWPAF?                                                                         |                                                                                   | +                                                                                                    |

2. Scroll down the page to Reviewer Resources, click on the sign-on link https://account.interfolio.com/sso

### **Reviewer Resources**

| Frequently Asked Questions for Reviewers                                                                                   |   |
|----------------------------------------------------------------------------------------------------|---|
| Where do I sign-on to access and review a candidate's file?                                                                | - |
| Press the button below to sign on to eWPAF. This will require your San Francisco State University login credentials (SSO). |   |
| Are there any reviewer resources?                                                                                          | + |
| Why can't I see the case file?                                                                                             | + |
| How do I submit an evaluation for a candidate?                                                                             | + |
| How do I access or review candidate file and submit a report?                                                              | + |
| Do I submit a report for a short review?                                                                                   | + |

3. Search for San Francisco State University from the drop down menu and select **SIGN IN.** Sign in with your SFSU credentials on the next page.

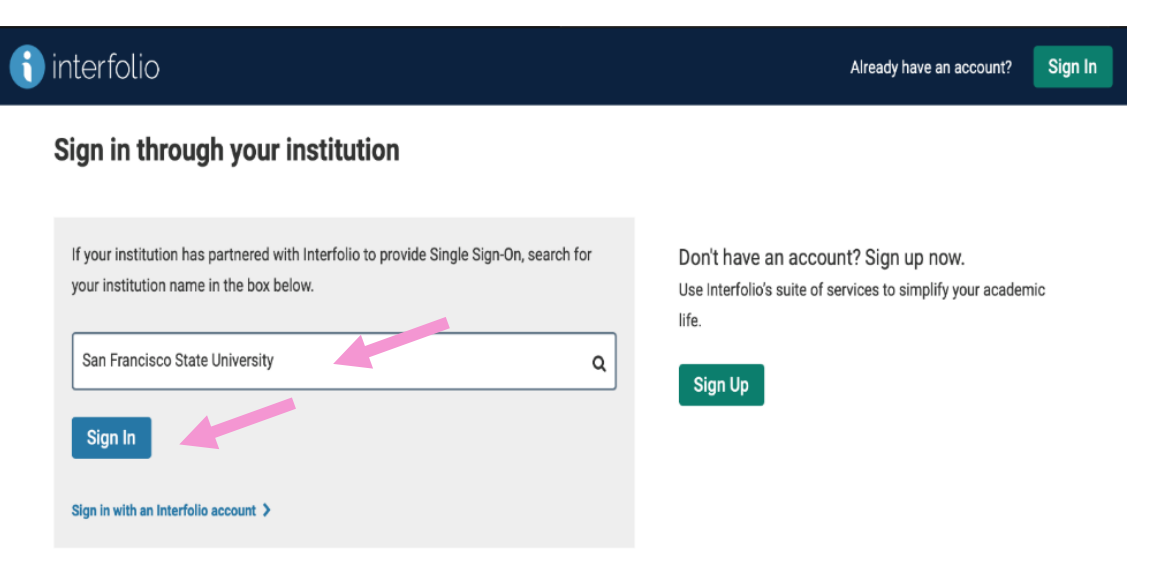

- 4. Click on Cases from the Menu on the left side of the page. A list of cases available for review will appear.
  - Select the case you are reviewing from the list of available cases or by entering the candidate's name in the search box.
  - Click on the candidate's name to view the case.

|                                             | San Francisco State University >                |            |                             |                         |
|---------------------------------------------|-------------------------------------------------|------------|-----------------------------|-------------------------|
| Home                                        | Cases                                           |            |                             | Create Case 🗸           |
| Review, Promotion and Judre                 | Search assas                                    |            |                             |                         |
| Cases                                       | Search cases                                    |            |                             |                         |
| remplates                                   | Lauren Ipsom                                    | Q Filter   |                             |                         |
| Administration                              |                                                 |            |                             |                         |
| Reports                                     |                                                 |            |                             |                         |
| Users & Groups                              | 3 of 3 cases                                    |            |                             |                         |
|                                             | Filtered By: Active Cases                       |            |                             |                         |
|                                             |                                                 |            |                             |                         |
|                                             | Name 🚽                                          | Туре 🗢     | Template Name 🗢             | Status 🗢                |
|                                             | Lauren Ipsom     San Francisco State University | Review     | Promotion to Full Professor | Test - Promo to Full    |
|                                             | Step 3 of 7: Chair/Director                     |            |                             |                         |
|                                             | Lauren Ipsom<br>San Francisco State University  | Review     | Short Review - AA           | Test - 1st Year Reviews |
|                                             | Step 3 of 6: Chair/Director A Required Docu     | uments     |                             |                         |
|                                             | Lauren Ipsom     San Francisco State University | Review     | Comprehensive Review - AA   | Test - 2nd Year Reviews |
| © 2020 Interfolio, Inc.<br>Program Policies | Step 1 of 6: Faculty Affairs & Professional D   | evelopment |                             |                         |

# **Reviewing Files**

#### Viewing the File

1. Once inside a candidate's file, click "Read Case" next to the search case materials box.

| X SAN FRANCIS                                 | <u>всо</u><br>иту                                                                                                    |                                                                                                    |                                                                    | Katerin Pena 🗸  |
|-----------------------------------------------|----------------------------------------------------------------------------------------------------|----------------------------------------------------------------------------------------------------|--------------------------------------------------------------------|-----------------|
| Home<br>Review, Promotion and Tenure<br>Cases | San Francisco State University > Cases > Lauren Ipsom Unit                                                                                     | Template                                                                                              | Send Case 🗸                                                        | Case Options 🗸  |
|                                               | San Francisco State University          Case Materials       Case Details       1         Search case materials by title                       | Promotion to Full Professor Q Read Ca                                                                 | Select Status                                                      |                 |
|                                               | Collapse All     Collapse All     Internal Sections These sections are available to committee me added to internal sections can be shared with | ▲ Down<br>embers reviewing the case and cannot be view<br>the candidate by an administrator or commit | nload 🖂 bare 🧟 :<br>wed by the candidate. Please i<br>tee manager. | Settings 📰 Move |

2. Select items to review from the index menu on the left of the screen. Documents will show in the document reader panel on right hand side of the screen.

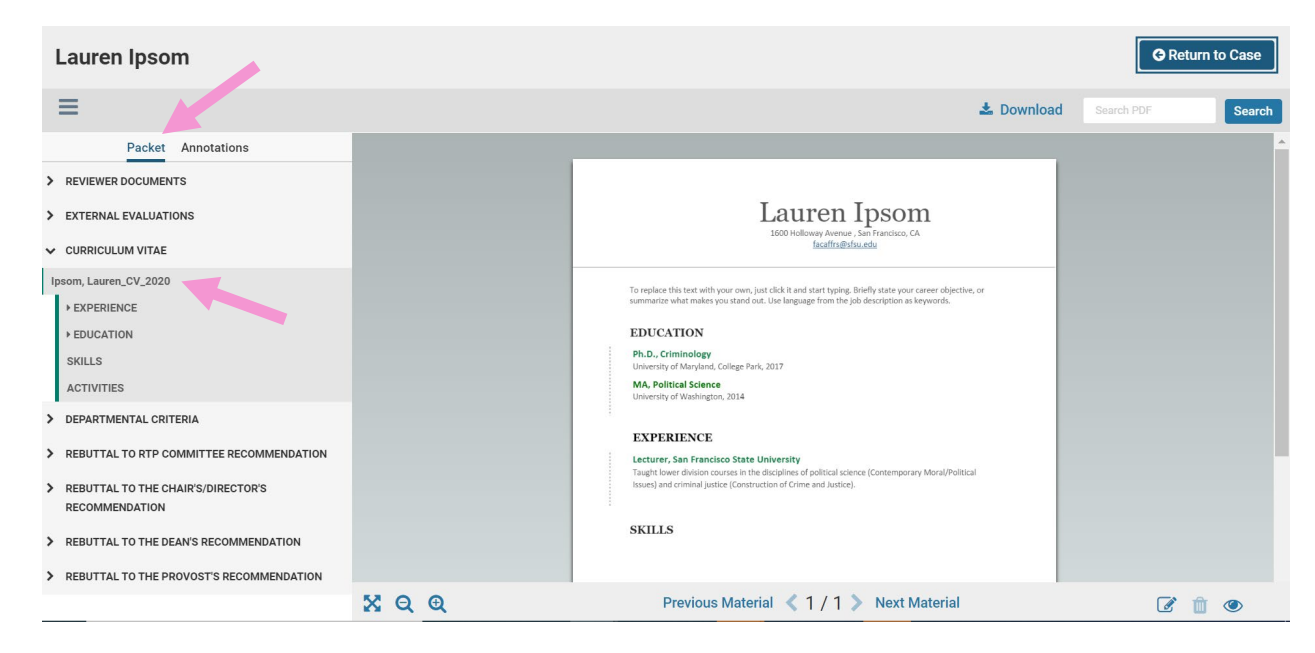

You may also access faculty materials to review by going to the **Candidate Packet** section of the case file. Select the section, and click on the material to review. This will bring you to the **Packet** page of the case file.

#### **IMPORTANT**:

### Please **DO NOT UNLOCK** sections to view uploaded materials.

| Expand All     Collapse All                                                                                                    | 🛓 Download          | 🖂 Share           | 📽 Settings          |     |
|----------------------------------------------------------------------------------------------------|---------------------|-------------------|---------------------|-----|
| Candidate Packet<br>Any materials added to the candidate packet will be visible to the candidate and available for them to use in their current of<br>files in an unlocked section before they submit. | case. The candidate | e will be able to | replace or delete a | any |
| Curriculum Vitae Locked                                                                                                    |                     | Actions           | Unlock     Add File | ]   |
| Ipsom, Lauren_CV_2020     Submitted by Lauren Ip     Aug 17, 2020                                                                                                    | som                 | Edit              |                     |     |
| > Departmental Criteria Locked                                                                                                    |                     |                   | <b>O</b> Unlock     |     |
| > Rebuttal to RTP Committee Recommendation Unlocked                                                                                                    |                     |                   | • Lock              |     |

### **Submitting Reports**

After reviewing the candidate's file and completing the report, there are three actions to take in order to complete the current level of review.

### SHORT REVIEW files - 1<sup>st</sup> Year, 3<sup>rd</sup> Year and 5<sup>th</sup> Year

Short Review files require the completion of the Reviewer Form (also referred to as a Cover Sheet) at the RTP Committee, Chair/Director, and the Dean/University Librarian review levels. <u>Only one Reviewer Form is required at each level of review</u>. The prompt to "submit required items" will appear if you are the RTP <u>Committee Chair, Department Chair, or College Dean</u>.

- Step 1: Complete the required Reviewer Form
- Step 2: Share the Reviewer Form with the candidate and notify them of review completion
- Step 3: Send the file forward to the next level of review

#### Step 1: Complete the required Reviewer Form

1. From the main view of the candidate's file, go to "Internal Sections" and click on the "View" option

| Lauren Ipsom                                                                                                    |                                                               |                                | Send Case 🗸         | Case Options 🗸             |
|----------------------------------------------------------------------------------------------------|---------------------------------------------------------------|--------------------------------|---------------------|----------------------------|
| Unit<br>San Francisco State University                                                                               | Template                                                      | Status                         | st Vaar Raviews cha | nge                        |
| Case Materials Case Details 1                                                                                        | Short Neview - AA                                             |                                |                     |                            |
| Search case materials by title                                                                                       |                                                               | Read Case                      |                     |                            |
|                                                                                                    | Q I                                                           | Lownload                       | ⊠ Share d€ :        | Settings 📑 Move            |
| Internal Sections                                                                                                    |                                                               |                                |                     | g                          |
| These sections are available to committee members review<br>be shared with the candidate by an administrator or comm | ving the case and cannot be viewed by the c<br>ittee manager. | candidate. Please note that so | ome materials addeo | t to internal sections can |
|                                                                                                    |                                                               |                                |                     |                            |

2. This will take you to the "Case Details" page of the faculty's file. In the "Required Items" section, select "Manage Respondents." Disregard this step if there is only one case manager for the committee.

| an Francisco State University > Cases >                                                             |                                                      |                                                                                 |
|----------------------------------------------------------------------------------------------------|------------------------------------------------------|---------------------------------------------------------------------------------|
| _auren Ipsom                                                                                        |                                                      | Send Case 🗸 Case Options 🗸                                                      |
| Init                                                                                                | Template                                             | Status                                                                          |
| an Francisco State University                                                                       | Short Review - AA                                    | Test - 1st Year Reviews change                                                  |
| Case Materials Case Details                                                                         |                                                      |                                                                                 |
| eviewing as                                                                                         |                                                      |                                                                                 |
| aculty Affairs Staff-1                                                                              |                                                      |                                                                                 |
| <ul> <li>Required Items</li> </ul>                                                                  |                                                      |                                                                                 |
| All required items must be completed before the case can omit the form as a requirement for a user. | advance to the next step. Forms must be completed by | y the assigned user, however a Committee Manager or Administrator can select to |
| Forms                                                                                               |                                                      |                                                                                 |
|                                                                                                    |                                                      |                                                                                 |
| Form Name                                                                                           | Assignee                                             | Actions                                                                         |

3. The Department RTP Committee Chair, Department Chair/Director, and College Dean will each complete a committee form.

#### **IMPORTANT STEP (This applies if there is more than one case manager):**

Member completing the Reviewer Form will need to take the following steps to "omit" other members from having to complete the form as ONLY one form is required at each review level.

- 3A. Click on **"Omit Requirement"** option for all other members; and Status should indicate **"Form Omitted."**
- 3B. Click on **Close** button on the bottom of the screen when done.

| Manage Respondents                                  |                       | ×                | Manage Respondents                                  |                            | ×                          |
|-----------------------------------------------------|-----------------------|------------------|-----------------------------------------------------|----------------------------|----------------------------|
| Unsubmitted (4)                                     |                       |                  | Unsubmitted (4)                                     |                            |                            |
| Name                                                | Status                | Actions          | Name                                                | Status                     | Actions                    |
| Angie Lin<br>angielm@sfsu.edu                       | Not Started           | Omit Requirement | Angle Lin<br>angleIm@sfsu.edu                       | Form Or                    | mitted Enforce Requirement |
| <b>ïodd Roehrman</b><br>oehrman@sfsu.edu            | Not Started           | Omit Requirement | Todd Roehrman<br>roehrman⊚sfsu.edu                  | Form Or                    | mitted Enforce Review      |
| Maria Garrido-De La Cruz (You)<br>nariadlc@sfsu.edu | Not Started           | Fill Out Form    | Maria Garrido-De La Cruz (You)<br>mariadic@sfsu.edu | Not Started                | d Fill Out Form            |
| Carleen Mandolfo<br>nandolfo@sfsu.edu               | Not Started           | Omit Requirement | Carleen Mandolfo<br>mandolfo@sfsu.edu               | Form Or                    | mitted Enforce Requirement |
| bmitted (0)                                         |                       |                  | Submitted (0)                                       |                            |                            |
| Name                                                | Status                |                  | Name                                                | Status                     |                            |
| There are currently no form submissions from a      | any Committee Member. |                  | There are currently no form submissions             | from any Committee Member. |                            |
| Close                                               |                       |                  | Close                                               |                            |                            |

4. In the "**Required Items**" section, the member completing the Reviewer Form should now see their name under Assignee to complete the form. Click on the "Fill Out Form" option to access the Reviewer Form page.

|                                                        | 1 missing                                                                                                    |
|--------------------------------------------------------|----------------------------------------------------------------------------------------------------|
| p. Forms must be completed by the assigned user, howev | ver a Committee Manager or Administrator can select to                                                                            |
|                                                        |                                                                                                    |
| Assignee                                               | Actions                                                                                                    |
| Committee Managers                                     | Manage Respondents                                                                                                    |
| Maria Garrido-De La Cruz (You)                         | Fill Out Form                                                                                                    |
|                                                        | p. Forms must be completed by the assigned user, howev<br>Assignee<br>Committee Managers<br>Maria Garrido-De La Cruz <b>(You)</b> |

#### 5. Reviewer Form page

There are two (2) required questions that need to be completed:

- 1) if the candidate's file has been reviewed; and
- 2) if the candidate is meeting RTP criteria applicable for the current review period.

There is an option to provide additional comments, if needed.

| RTP Committee Review Form<br>RTP Committee completes this form for short reviews for faculty in their 1st, 3rd, & 5th probationary years.                               |
|----------------------------------------------------------------------------------------------------|
| The RTP Committee has reviewed the candidate's file in the following areas of evaluation (check off items below): *                                                     |
| Professional Achievement and Growth                                                                                                    |
| Service to Campus and Community                                                                                                    |
| The candidate is meeting the RTP criteria for the current review period. The RTP Committee *                                                                            |
| Optional Comments from the RTP Committee                                                                                                    |
| $\fbox{\begin{tabular}{ c c c c } \hline \hline \hline \hline \hline \hline \hline \hline \hline \hline \hline \hline \hline \hline \hline \hline \hline \hline \hline$ |
| Per rview of faculty CV, Dr. Lauren Ipsom is on track for retention for a 2nd probationary year.                                                                        |
| body p                                                                                                    |

6. Click on **"Submit Form"** button at the bottom of the page when done. A message will be displayed to confirm action. Click **"Yes."** 

Reviewer will be able to change or edit responses while the case file is at the current step.

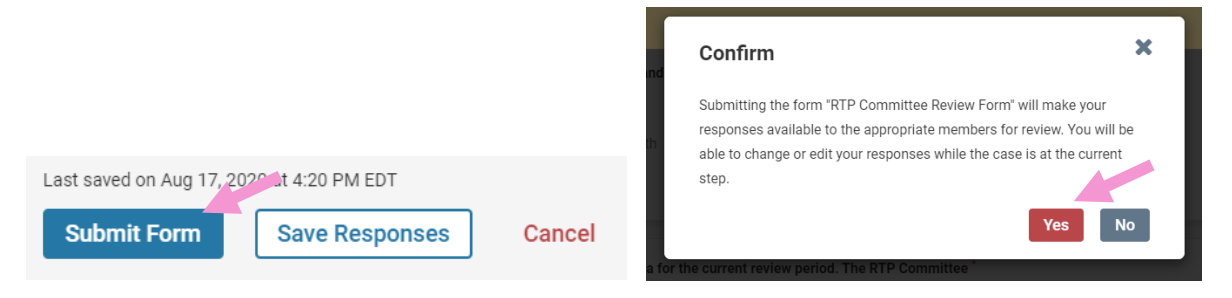

#### Step 2: Share the Reviewer Form with the candidate and notify them of review completion

 From the main view of the candidate's file, click on the checkbox next to your file and select "Share" from the blue bar at the top. Select "With Candidate" to share the letter with the candidate.

| ☐                                                                                                    | 📥 Download                                                                                    | 🖂 Share                                             | 🕫 Settings                                                        | Move 🖹                                       |
|----------------------------------------------------------------------------------------------------|-----------------------------------------------------------------------------------------------|-----------------------------------------------------|-------------------------------------------------------------------|----------------------------------------------|
| nternal Sections<br>nese sections are available to committee members reviewing the case and cannot be viewed by the<br>e shared with the candidate by an administrator or committee manager.                                                                                                    | With Candidate<br>With Committee Members                                                      |                                                     | added to interna                                                  | l sections can                               |
| <ul> <li>Reviewer Documents</li> <li>RTP Committee, Chair/Director, Dean, UTPC, and Provost evaluation letters and/or reports are upload required. Reviewers must complete and upload a Reviewer Form (also referred to as a Cover Sheet).</li> <li>MUST share the Reviewer Form with the candidate. Please go to Faculty Affairs website for the Reviewet https://facaffairs.sfsu.edu/faculty-reviewers</li> </ul> | ded in this section. For shor<br>This section of the case file<br>lewer Form and directions u | t reviews, a co<br>e is not visible<br>nder eWPAF F | Edit comprehensive eval<br>to the candidate.<br>Reviewer Resource | Add File<br>uation is not<br>Reviewers<br>s: |
| Materials                                                                                                    |                                                                                               |                                                     |                                                                   |                                              |
| No files have been added to this section.                                                                                                    |                                                                                               |                                                     |                                                                   |                                              |
| Committee Forms                                                                                                    |                                                                                               |                                                     |                                                                   |                                              |
| Title                                                                                                    | Details                                                                                       |                                                     | Actions                                                           |                                              |
|                                                                                                    |                                                                                               |                                                     |                                                                   |                                              |
| RTP Committee Short Review Form   Step 1: Faculty Affairs Staff-2                                                                                                    | Last Response Submitted<br>Jul 8, 2020                                                        |                                                     | Edit                                                              |                                              |

- Give your message a subject and a message text.
   Message should include: "<u>You have 10 days to submit a rebuttal for this review."</u>
- 9. Verify that the correct letter is attached by confirming that the file name is below.
- 10. Leave "File Response" box blank/unchecked.
- 11. Click "Send" button at the bottom of the page to send message to candidate.

| Message to Candidate                                                                                                    | ×                                                                                                    |
|----------------------------------------------------------------------------------------------------|----------------------------------------------------------------------------------------------------|
| То                                                                                                    |                                                                                                    |
| Lauren lpsom (facaffrs@sfsu.edu)                                                                                                | Details                                                                                                    |
| Subject *                                                                                                    | Direct email reply:                                                                                                    |
| Lauren Ipsom, 1st Year Review - RTP Committee Recommendation                                                                    | mariadic@stsu.edu File Response:                                                                                                    |
| Message *                                                                                                    | Enable                                                                                                    |
|                                                                                                    | When you share a file for the recipient to review, you can check this box to allow them to submit<br>a file in response. Check this option to allow the recipient of this message to submit a file in |
| Dear Faculty,                                                                                                    | response.                                                                                                    |
| The Department RTP Committee has completed the review of your case file. You have 10 days to submit a rebuttal for this review. |                                                                                                    |
| Sincerely,                                                                                                    |                                                                                                    |
| Reviewsr                                                                                                    |                                                                                                    |
| body p                                                                                                    |                                                                                                    |
| Share Files                                                                                                    |                                                                                                    |
| Files shared with this message can be viewed by the candidate after logging into Interfolio.                                    |                                                                                                    |
| + Add                                                                                                    |                                                                                                    |
| RTP Committee Short Review Form                                                                                                 |                                                                                                    |

#### Step 3: Send the file forward to the next level of review

NOTE: Reviewers will lose access to the file after sending case forward to the next level of review. Verify all steps have been completed before sending the file forward.

- 12. After sending your review to the candidate, go to the main view of the candidate's file.
- 13. Select "Send Case" from the top of the page and click on the "Forward to" next level of review.

| ,                                                                                                    |                                                              |                                                                    |
|----------------------------------------------------------------------------------------------------|--------------------------------------------------------------|--------------------------------------------------------------------|
| _auren lpsom                                                                                                    |                                                              | Send Case 🗸 Case Options 🗸                                         |
| Jnit                                                                                                    | Template                                                     | Status                                                             |
| an Francisco State University                                                                                                    | Short Review - AA                                            | Test - 1st Year Reviews change                                     |
| Case Materials Case Details                                                                                                    |                                                              |                                                                    |
| leviewing as                                                                                                    |                                                              |                                                                    |
| aculty Affairs Staff-1                                                                                                    |                                                              |                                                                    |
| Required items     All required items must be completed before the case can advai     omit the form as a requirement for a user.     Forms | nce to the next step. Forms must be completed by the assigne | d user, however a Committee Manager or Administrator can select to |
| Form Name                                                                                                    | Assignee                                                     | Actions                                                            |
| RTP Committee Short Review Form                                                                                                    | Committee Managers                                           | Manage Respondents                                                 |
| 2 required questions                                                                                                    |                                                              |                                                                    |
| 2 required questions<br>RTP Committee Short Review Form<br>2 required questions                                                            | Maria Garrido-De La Cruz <b>(You)</b>                        | Edit Submission                                                    |

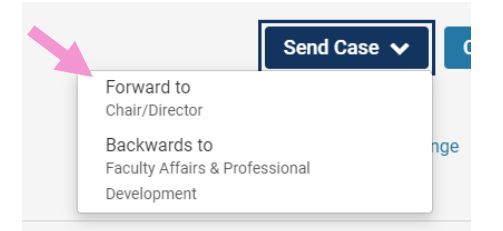

- 14. From the pop up window, select the option to "Send a message to the reviewers gaining access". This will send an email notification to the next level of review telling them the case is ready for review.
- 15. Provide a subject and text for your message.
- 16. Click on **"Continue"** button to move the file to the next level of review.

| 0                                       |                                                                                                    |
|-----------------------------------------|----------------------------------------------------------------------------------------------------|
| Great Job! You're se                    | ending the case forward to the next step, Chair/Director. The following reviewers will lose .                                                                            |
| Eaculty Affairs Staf                    | ff.1   A members                                                                                                    |
| Faculty Arians Star                     |                                                                                                    |
| The following revie                     | wers will gain access to the case:                                                                                                    |
| Faculty Affairs Staf                    | ff-1   4 members                                                                                                    |
| 🗹 Send a messag                         | ge to the reviewers gaining access.                                                                                                    |
| If recipients res                       | pond to this message, their response will come directly to your email inbox.                                                                                             |
| Subiect *                               |                                                                                                    |
|                                         | 1et Veer Deview                                                                                                    |
| Di. Lauren ipsoin,                      | , ISt Teal Review                                                                                                    |
|                                         |                                                                                                    |
| Message *                               |                                                                                                    |
| Message *<br>(r) (r)   B I :            | <i>I</i> <sub>x</sub>   注 := ∔ε ∔ε   ∞ ∞   ⊑ Ω                                                                                                    |
| Message *<br>( B I ) Dear Department Cl | <i>I</i> <sub>x</sub>   ≟ ∷ -≇ -≇   ∞ ∞   ⊑ Ω<br>hair,                                                                                                    |
| Message *<br>(                          | $I_{\mathbf{x}} \mid I = := := := := : \Omega$<br>thair,<br>by your way for review. You'll be able to see the documents and deadlines in Review, Promotion & Tenure when |
| Message *                               | I <sub>x</sub>   ≟≣ ∷≣ ⊰E ⊰E   ∞ ∞   ⊑ Ω<br>thair,<br>g your way for review. You'll be able to see the documents and deadlines in Review, Promotion & Tenure when        |
| Message *                               | I <sub>x</sub>   ≟≣ t∃ t∃ t∃  t∃  t∃                                                                                                    |
| Message *                               | I <sub>x</sub>   ≟ ∷ ≇ ≇   ∞ ∞   ⊑ Ω<br>thair,<br>g your way for review. You'll be able to see the documents and deadlines in Review, Promotion & Tenure when<br>aid     |

# COMPREHENSIVE REVIEW files – 2<sup>nd</sup> Year, 4<sup>th</sup> Year, Tenure and/or Promotion

- Step 1: Upload the report to the candidate's file
- Step 2: Share the uploaded report with the candidate and notify them of review completion
- Step 3: Send the file forward to the next level of review

#### Step 1: Upload the Report to the candidate's file

- 1. From the main view of the candidate's file, go to the **"Reviewer Documents"** section under **Internal Sections**
- 2. Select "Add File"

| X San Francisco<br>State University             |                                                                                                    |                                                                             |                                                             | Maria Garrido-De La Cruz 🗸 |
|-------------------------------------------------|----------------------------------------------------------------------------------------------------|-----------------------------------------------------------------------------|-------------------------------------------------------------|----------------------------|
| Home<br>Review, Promotion and Tenure            | San Francisco State University > Cases > Lauren Ipsom                                                                                     |                                                                             | Send Case 🗸 Case Options 🗸                                  |                            |
| Cases<br>Templates<br>Administration<br>Reports | Unit San Francisco State University Case Materials Case Details                                                                           | Template<br>Promotion to Full Professor                                     | Status<br>Test - Promo to Full change                       |                            |
| Users & Groups                                  | Search Case materials by true                                                                                                    | Q Read Case                                                                 | Download 🗹 Share 🕫 Settings 🗮 Move                          |                            |
|                                                 | Internal Sections<br>These sections are available to committee members revier<br>be shared with the candidate by an administrator or comm | wing the case and cannot be viewed by the candidate. Ple<br>hittee manager. | ase note that some materials added to internal sections can |                            |
|                                                 | Reviewer Documents  Materials                                                                                                    |                                                                             | Edit Add File                                               |                            |
|                                                 | No files have been added to this section.                                                                                                 |                                                                             |                                                             |                            |

- 3. Drag and drop or browse your computer for the report for your level of review.
- 4. Rename the file as needed and then click "Save."

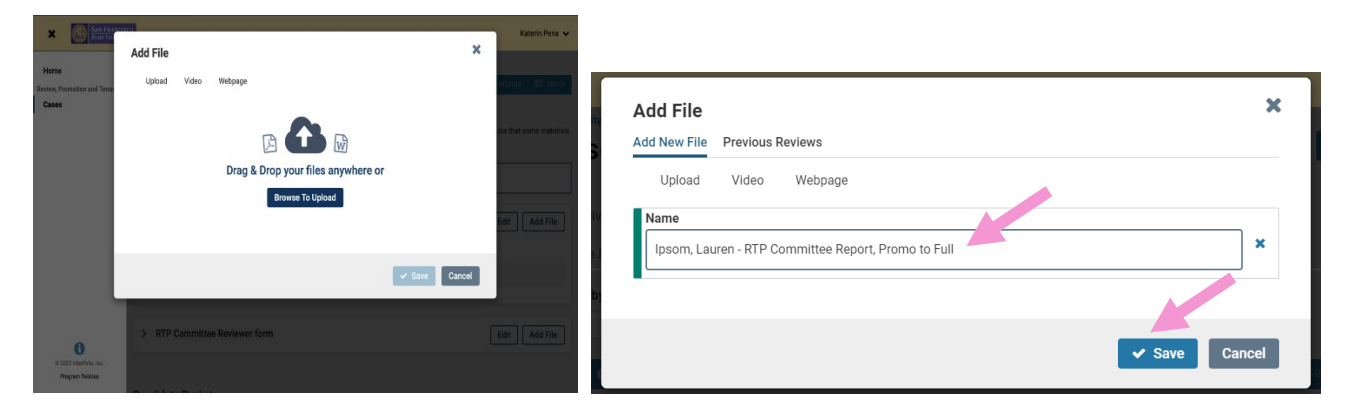

#### Step 2: Sharing Reviewer letters with the Candidate

5. From the main view of the candidate's file, click on the checkbox next to your uploaded file and select **"Share"** from the blue bar at the top. Select **"With Candidate"** to share the letter with the candidate.

| San Francisco State University > Cases >      |                                                     |                                   |                                |
|-----------------------------------------------|-----------------------------------------------------|-----------------------------------|--------------------------------|
| Lauren Ipsom                                  |                                                     | Send Ca                           | se 🗸 Case Options 🗸            |
| Unit                                          | Template                                            | Status                            |                                |
| San Francisco State University                | Promotion to Full Professor                         | Test - Promo to Fu                | II change                      |
| Case Materials Case Details                   |                                                     |                                   |                                |
| Search case materials by title                |                                                     |                                   |                                |
|                                               | Q .                                                 | Read Case                         |                                |
| 🗋 🗣 Expand All 🖨 Collapse All                 |                                                     | 🕹 Download 🖂 Share                | e 🕰 Settings 🛢 Move            |
| Internal Sections                             |                                                     | With Candidate                    |                                |
| These sections are available to committee me  | mbers reviewing the case and cannot be viewed by th | With Committee Members            | added to internal sections car |
| be shared with the candidate by an administra | tor or committee manager.                           |                                   |                                |
| <ul> <li>Reviewer Documents</li> </ul>        |                                                     |                                   | Edit Add File                  |
| Materials                                     |                                                     |                                   |                                |
| Title                                         | E                                                   | Details                           | Actions                        |
|                                               | to Full                                             | Added by Maria Garrido-De La Cruz | Edit                           |

- Give your message a subject and a message text.
   Message should include: "<u>You have 10 days to submit a rebuttal for this review."</u>
- 7. Verify that the correct letter is attached by confirming that the file name is below.
- 8. Leave "File Response" box blank/unchecked.
- 9. Click "Send" button at the bottom of the page to send message to candidate.

| Message to Candidate                                                                                                    | ×                                                                                                    |
|----------------------------------------------------------------------------------------------------|----------------------------------------------------------------------------------------------------|
| To<br>Lauren Ipsom (facaffrs@sfsu.edu)                                                                                          | Details                                                                                                    |
| Subject *                                                                                                    | Direct email reply:                                                                                                    |
| Lauren Ipsom, Promotion to Full Review - RTP Committee Recommendation                                                           | mariadic@stsu.edu                                                                                                    |
| Message *                                                                                                    | Enable                                                                                                    |
|                                                                                                    | When you share a file for the recipient to review, you can check this box to allow them to submit<br>a file in response. Check this option to allow the recipient of this message to submit a file in |
| Dear Faculty,                                                                                                    | response.                                                                                                    |
| The Department RIP Committee has completed the review of your case file. You have 10 days to submit a rebuttal for this review. |                                                                                                    |
| Sincerely,                                                                                                    |                                                                                                    |
| RTP Committee Chair                                                                                                    |                                                                                                    |
| body p                                                                                                    | 4                                                                                                    |
| Share Files<br>Files shared with this message can be viewed by the candidate after logging into interfolio.                     |                                                                                                    |
| + Add                                                                                                    |                                                                                                    |
| Ipsom, Lauren - RTP Committee Report, Promo to Full                                                                             |                                                                                                    |
|                                                                                                    |                                                                                                    |
| Preview                                                                                                    | Send Cancel                                                                                                    |

#### Step 3: Sending the File Forward to the next Level of Review

NOTE: Reviewers will lose access to the file after sending case forward to the next level of review. Verify all steps have been completed before sending the file forward.

- 10. After sending your review to the candidate, go to the main view of the candidate's file.
- 11. Select "Send Case" from the top of the page and click on the "Forward to" next level of review.

| San Francisco State University > Cases >       |                                                 |               |                                         | -              |                    |                |
|------------------------------------------------|-------------------------------------------------|---------------|-----------------------------------------|----------------|--------------------|----------------|
| Lauren Ipsom                                   |                                                 |               |                                         | Send Case      | Case               | Options 🗸      |
| Unit                                           | Template                                        |               | Forward to<br>Chair/Director            |                |                    |                |
| San Francisco State University                 | Promotion to Full Professor                     |               | Backwards to<br>Faculty Affairs & Profe | ssional        |                    |                |
| Case Materials Case Details                    |                                                 |               | Development                             |                |                    |                |
| Search case materials by title                 |                                                 |               |                                         |                |                    |                |
|                                                | 0                                               | Read          | Case                                    |                |                    |                |
|                                                |                                                 |               |                                         |                |                    |                |
| 🔲 🔮 Expand All 🗢 Collapse All                  |                                                 |               | 📩 Download                              | ⊠ Share        | 📽 Settings         | 📑 Move         |
|                                                |                                                 |               |                                         |                |                    |                |
| Internal Sections                              |                                                 |               |                                         |                |                    |                |
| These sections are available to committee men  | mbers reviewing the case and cannot be viewed b | y the candi   | date. Please note that                  | some materials | s added to interna | I sections can |
| be shared with the candidate by an administrat | or or committee manager.                        |               |                                         |                |                    |                |
| <ul> <li>Reviewer Documents</li> </ul>         |                                                 |               |                                         |                | Edit               | Add File       |
| Materials                                      |                                                 |               |                                         |                |                    |                |
| Title                                          |                                                 | Detai         | s                                       |                | Actions            |                |
| Ipsom, Lauren - RTP Committee Report, Promo    | to Full                                         | Adde<br>Aug 1 | d by Maria Garrido-De La Cru<br>7, 2020 | IZ             | Edit               |                |
|                                                |                                                 |               |                                         |                |                    |                |

- 12.From the pop up window, select the option to "Send a message to the reviewers gaining access". This will send an email notification to the next level of review telling them the case is ready for review.
- 13. Provide a subject and text for your message.

14.Click on "Continue" button to move the file to the next level of review.

| Great job! You're sendin                 | a the case forward to the next step. Chair/Director. The following reviewers will los              |
|------------------------------------------|----------------------------------------------------------------------------------------------------|
| access to the case:                      | g the case forward to the next step, onally birector. The following reviewers will los             |
| Faculty Affairs Staff-1   4              | 4 members                                                                                          |
| The following reviewers                  | will gain access to the case:                                                                      |
| Faculty Affairs Staff-1   4              | 4 members                                                                                          |
| Send a message to                        | the reviewers gaining access.                                                                      |
| If recipients respond                    | t to this message, their response will come directly to your email inbox.                          |
| Subject *                                |                                                                                                    |
| Dr. Lauren Ipsom, Pror                   | motion to Full Review                                                                              |
| Message *                                | 2 :: + +   =                                                                                       |
| Dear committee members                   | 3,                                                                                                 |
| This case is coming your<br>you sign in. | way for review. You'll be able to see the documents and deadlines in Review, Promotion & Tenure wh |
| Best,<br><u>RTP</u> Committee Chair      |                                                                                                    |
|                                          |                                                                                                    |